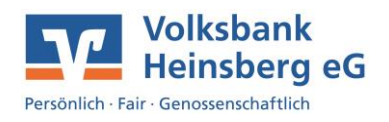

Da unsere neue Plattform ein optisches Upgrade erhalten hat, erklären wir Ihnen hier die wichtigsten Menüpunkte.

Bei Ihrer Erstanmeldung auf der Plattform VR Online Banking wird Ihnen eine Kurzanleitung angezeigt, die Ihnen erklärt, wo Sie welchen Menüpunkt finden können. Diese Anleitung können Sie in Ihrem eigenen Tempo durchklicken und jederzeit erneut aufrufen.

• Nach erfolgreicher Erstanmeldung wird Ihnen eine Meldung angezeigt, die die Anleitung zu den wichtigsten Menüpunkten enthält. Öffnen Sie die Anleitung, indem Sie weiter auswählen.

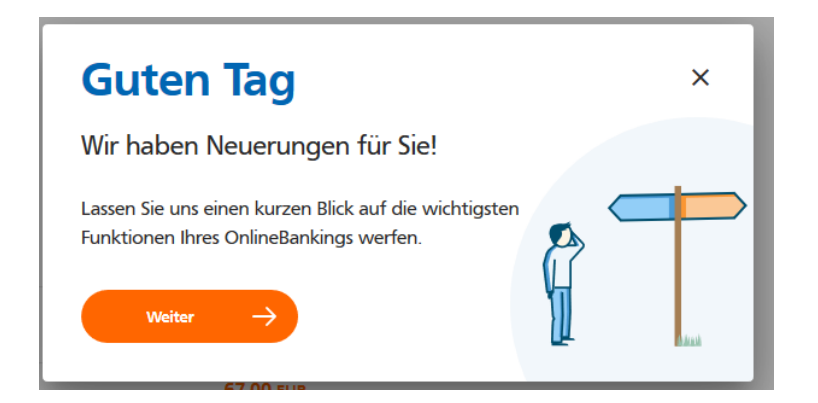

• Auf unserer Plattform haben Sie die Möglichkeit sowohl Ihre Privat- als auch Ihre Gewerbekonten einzusehen. Dies funktioniert über die Profilsteuerung.

| auf Basis des | Profils: "Pr | Privat"<br>Steigen Sie ein in die Profilauswahl und steuern Sie<br>hier die Ansicht Ihrer privaten und gewerblichen<br>Konten. |   |  |
|---------------|--------------|----------------------------------------------------------------------------------------------------|---|--|
| 1 von 8       |              | Weiter -                                                                                                    | > |  |

• Damit Sie alles immer auf einen Blick sehen können, haben wir Ihnen eine Leiste mit den verschiedenen Themenbereichen eingebaut, durch die Sie Ihren gewünschten Menüpunkt aufrufen können.

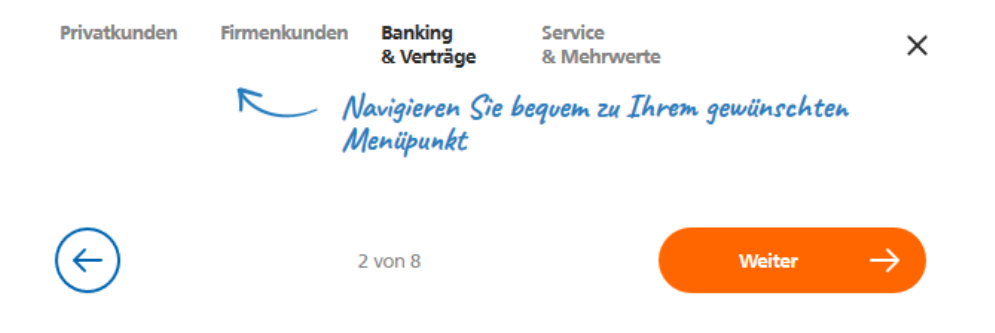

1

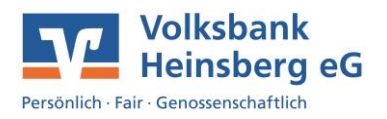

• Auch auf unserer neuen Plattform haben Sie die Möglichkeit Ihr ePostfach nutzen zu können. Hierfür klicken Sie einfach das Brief Symbol an, welches Ihnen oben rechts angezeigt wird.

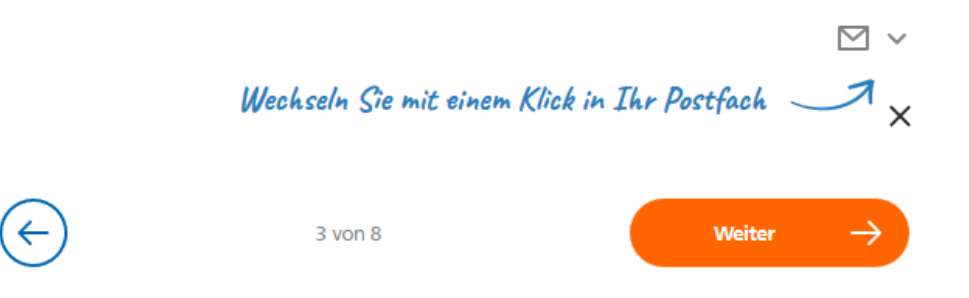

• Sollten Sie bei der Nutzung weitere Fragen haben, können Sie sich über das Fragezeichen die Anleitung erneut aufrufen oder Sie öffnen die FAQs mit den meist gestellten Fragen.

| Informieren Sie sich übe | r Neuerungen in Ihrem Onlin | reBanking | ©             |
|--------------------------|-----------------------------|-----------|---------------|
| und erhalten Sie weitere | Hilfestellung               |           | _7_x          |
|                          | 4 von 8                     | Weiter    | $\rightarrow$ |

 Möchten Sie Ihre persönlichen Daten bearbeiten oder sehen welche persönliche Daten bei uns hinterlegt sind? Dann gelangen Sie durch Klicken auf Ihren Namen in den entsprechenden Bereich. Hier können Sie sowohl Ihre Vollmachten einsehen und bearbeiten, als auch alle Informationen zu Ihren Zugangsdaten finden.

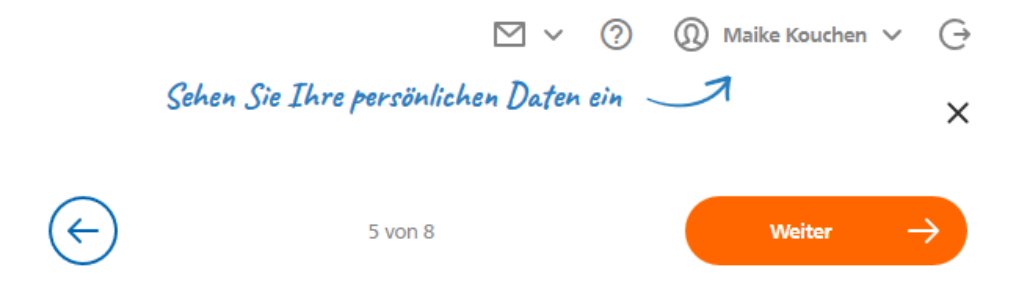

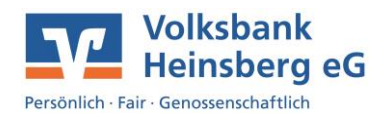

 Der Hauptbereich unserer Plattform öffnet sich direkt nach Ihrer Anmeldung. Von hier aus können Sie jeden Menüpunkt aufrufen. Über den Startreiter haben Sie die Möglichkeit sofort in die Erfassung von Überweisungen und Lastschriften zu gelangen. Sofern Sie bereits Vorlagen angelegt haben, können Sie diese über den Reiter mit dem Unterpunkt Aufträge direkt öffnen.

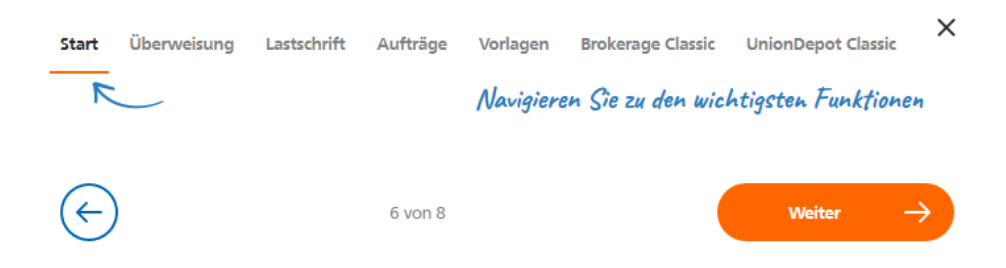

• Ein Vorteil unserer neuen Plattform ist, dass Sie sich Ihre Kontenübersicht individualisieren können. Hierfür müssen Sie einfach nur das Symbol mit den drei Strichen und dem Pfeil nach unten nutzen. Sie können Ihre Konten nach Kontoinhaber, Kontoart oder nach Kreditinstitut auflisten lassen.

| ∓v : |                                          | ×                   |  |  |  |
|------|------------------------------------------|---------------------|--|--|--|
|      | Personalisieren Sie Ihre Kontenübersicht |                     |  |  |  |
|      | 7 von 8                                  | Weiter $ ightarrow$ |  |  |  |

• Sollten Sie darüber hinaus Fragen oder Probleme haben, steht Ihnen das Kontaktkästchen weiterhin zur Verfügung.

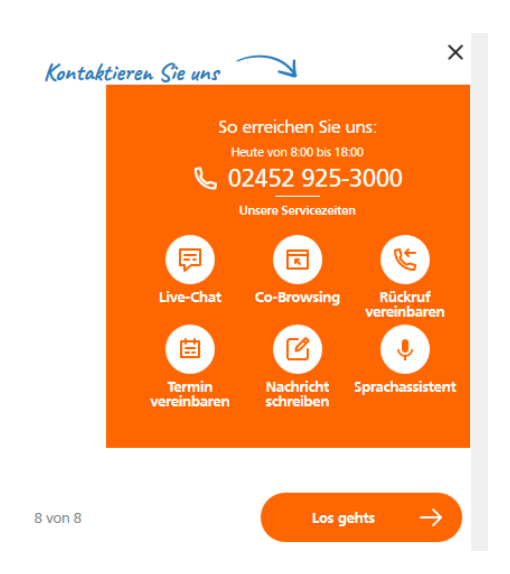

3